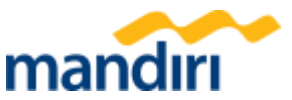

# Langkah-langkah Provisioning username Mandiri Reconciliation Portal (MRP) melalui Kopra :

- 1. Login dengan credential salahsatu solusi wholesale bank mandiri (MCM, MGT, E-FX, dll).
- 2. Masuk ke halaman awal Kopra.
- 3. Pilih menu "Account".
- 4. Pilih "Account Reconciliation".
- 5. Input username/password MRP yang sesuai untuk provisioning awal user MRP.
- 6. User MRP berhasil terdaftar melalui Kopra.
- 7. Menerima notifikasi via email yang terdaftar pada username MRP.
- 8. Berhasil redirect ke halaman MRP untuk melanjutkan aktivitas upload data tagihan atau monitoring penerimaan melalui MRP.

### <u>Beberapa kondisi Login atau Provisioning Awal username MRP</u> <u>melalui Kopra :</u>

- Jika sudah terdapat username MRP yang terdaftar pada Kopra, cukup pilih salahsatu username → Klik GO → redirect ke halaman MRP → aktivitas melalui MRP.
- 10.Tidak dapat menambahkan/provisioning username dengan kondisi sedang Login pada halaman MRP.
- 11.Tidak dapat menambahkan/provisioning username dengan password yang tidak sesuai. (Akan terdapat error message sesuai terlampir → apabila lebih dari 3x menginput username/password yang tidak sesuai maka akan "Ter-Blocked" → apabila terblocked dapat diunblocked melalui fitur "Forgot Password" melalui halaman MRP).
- 12.Tidak dapat menambahkan username MRP yang sudah terdaftar sebelumnya di Kopra.

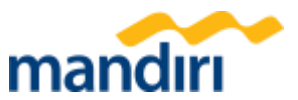

1. Login dengan credential salahsatu solusi wholesale bank mandiri (MCM, MGT, E-FX, dll).

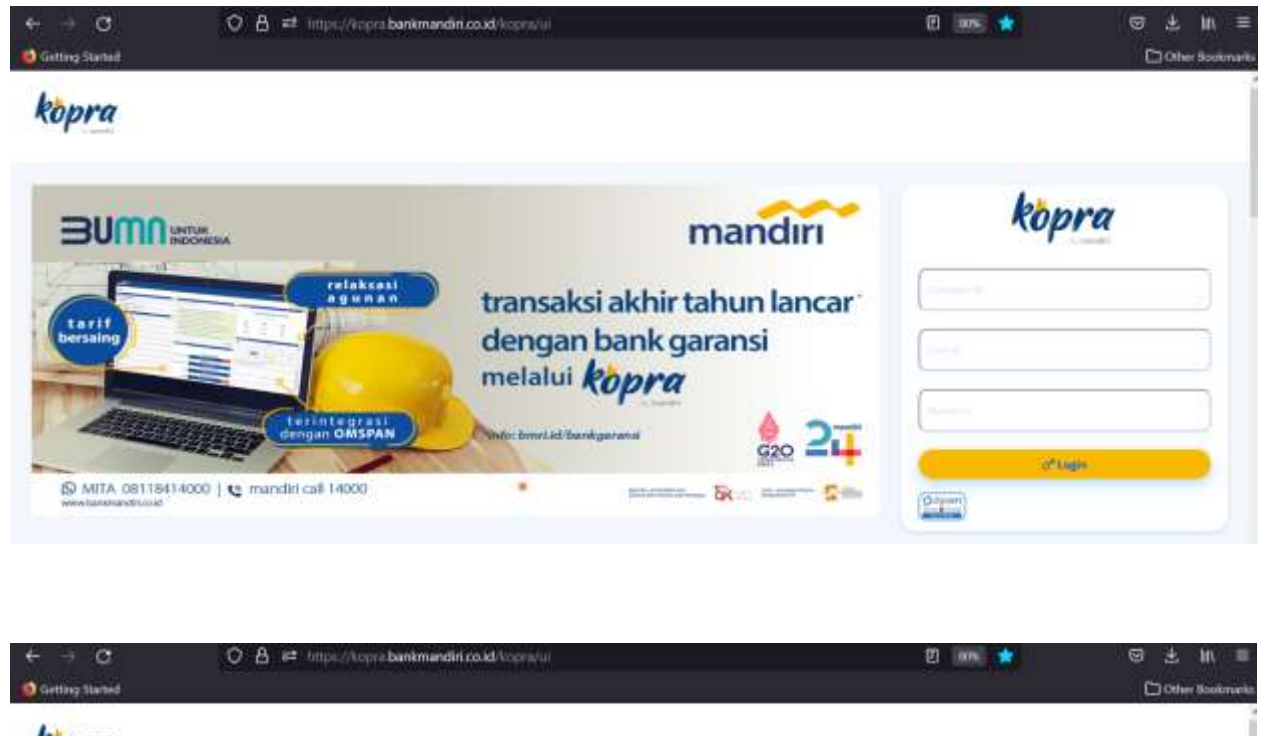

kopra

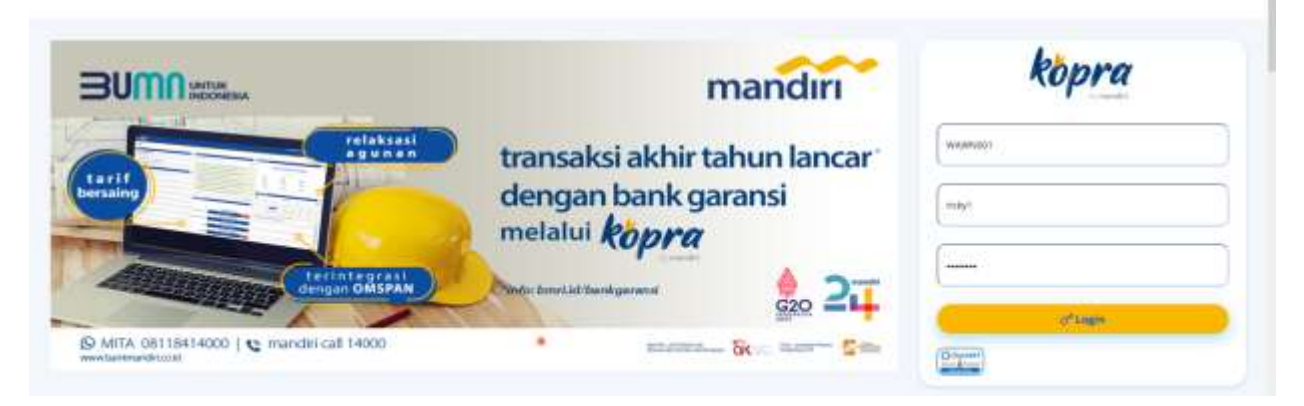

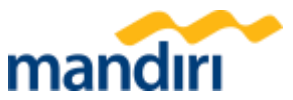

#### 2. Masuk ke halaman awal Kopra.

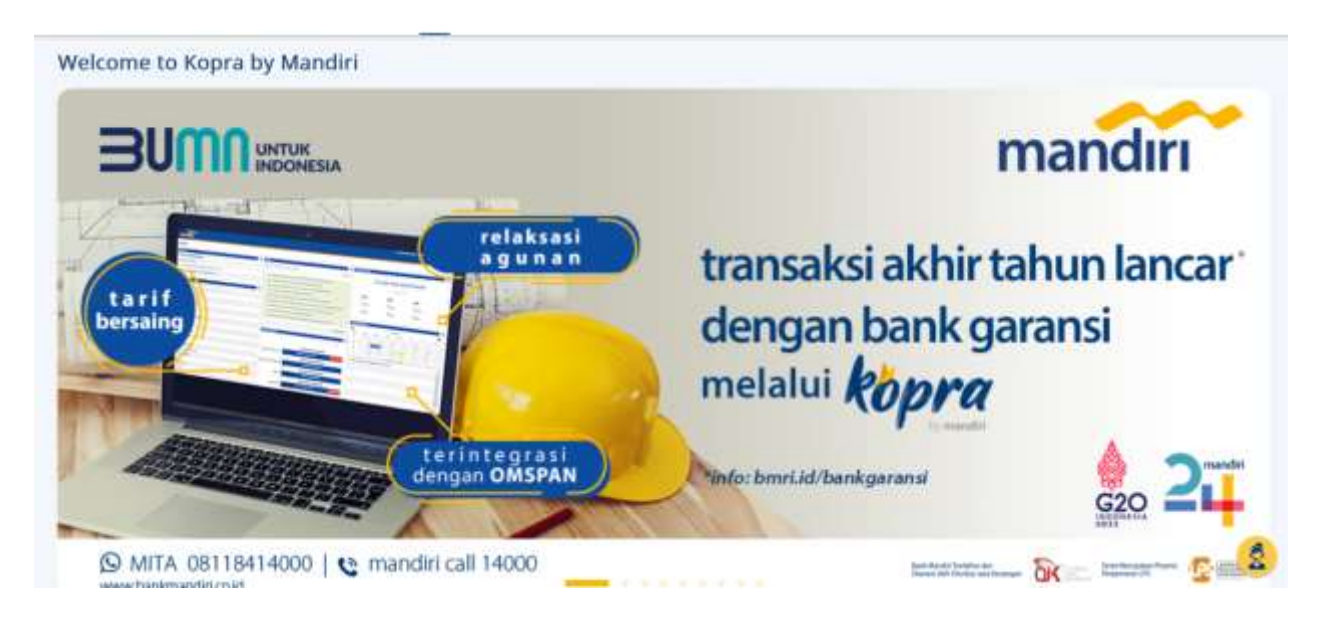

#### 3. Pilih menu "Account".

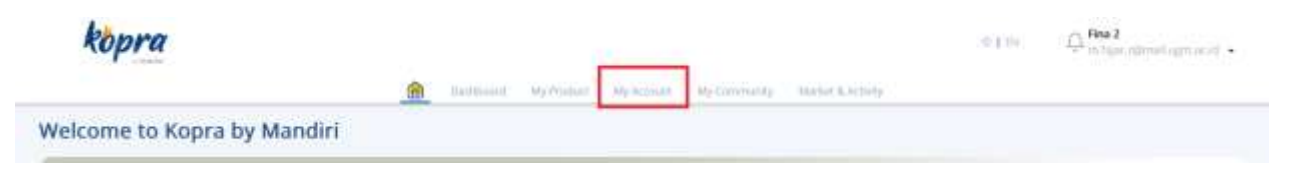

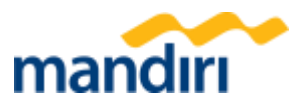

#### 4. Pilih "Account Reconciliation".

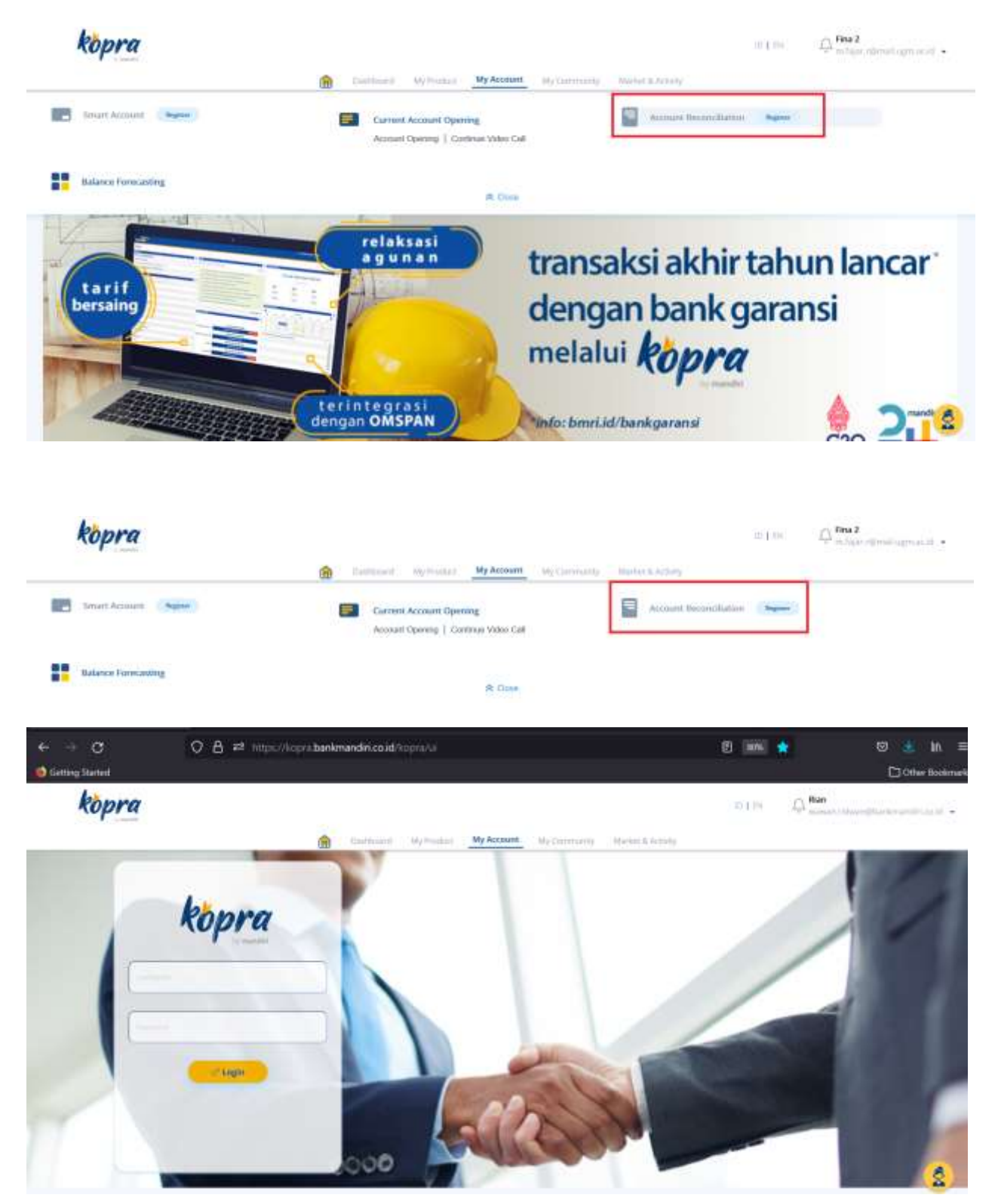

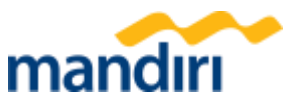

5. Input username/password MRP yang sesuai untuk provisioning awal user MRP.

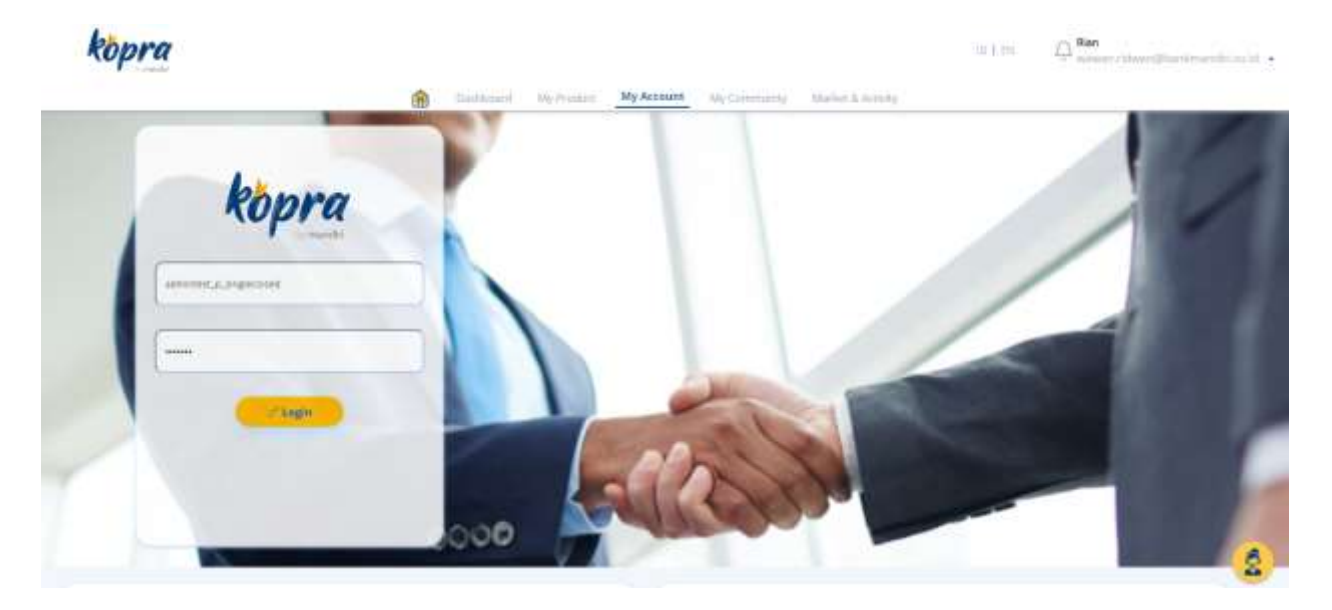

6. User MRP berhasil terdaftar melalui Kopra

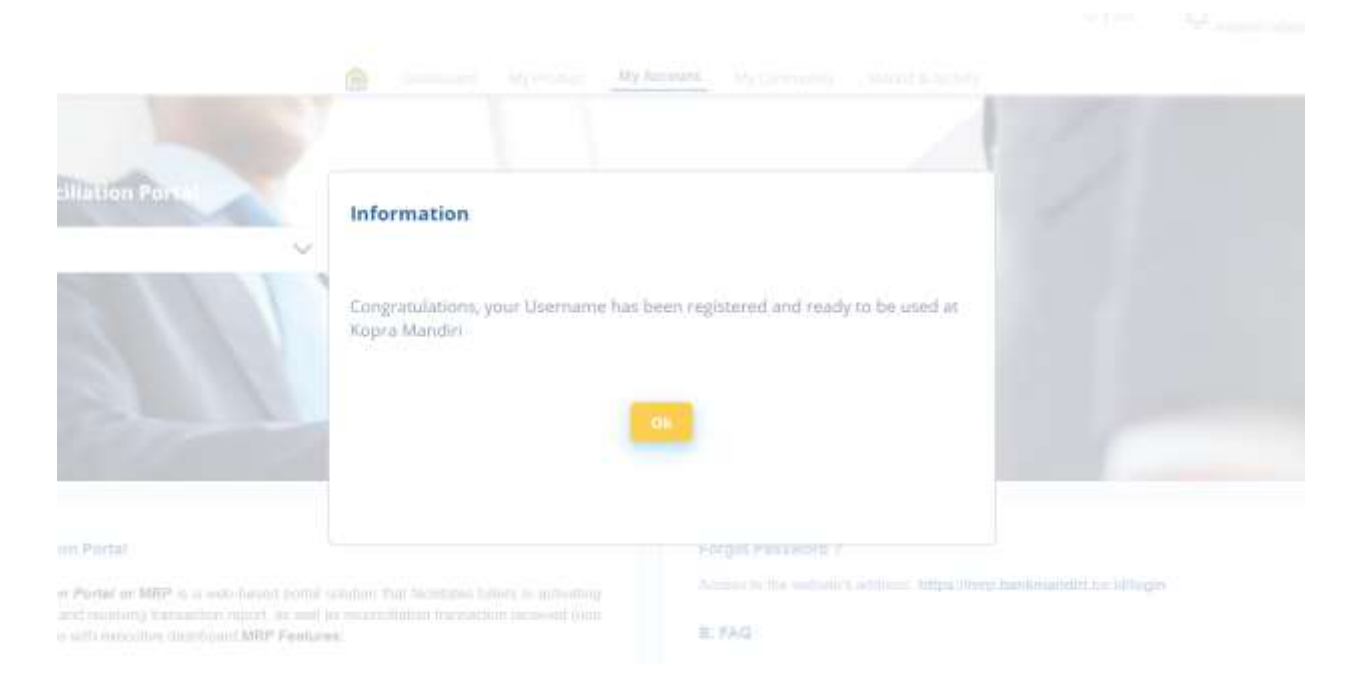

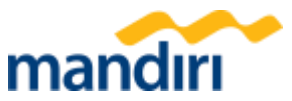

#### 7. Menerima notifikasi via email yang terdaftar pada username MRP

| ٩ | Search in emails 32                                                                                                    | 0       | ۲ | H |  |  |  |
|---|----------------------------------------------------------------------------------------------------|---------|---|---|--|--|--|
| ÷ |                                                                                                    | 2 of 18 | < | > |  |  |  |
|   | Login Provisioning                                                                                                    |         | ø | ß |  |  |  |
| 1 | kopra@bankmandirLco.id 1038 () minutes ago: 1038 () minutes ago: 1038 () | ☆       | t | I |  |  |  |
|   | Nasabah yang tertermat,                                                                                                    |         |   |   |  |  |  |
|   | Anda telah mendaltar dan teraktivasi dalam layanan Kopra dengan menggunakan akses                                                                                                    |         |   |   |  |  |  |
|   | User name: admintest_p_singleclosed                                                                                                    |         |   |   |  |  |  |
|   | Anda dapat menambahkan akun lain kelulaan anda melalui fitur penambahan akses di datam Kopra.                                                                                                    |         |   |   |  |  |  |
|   | Nilonali pengalaman perbankan digital salu pintu yang aman, praklis dan mudah.                                                                                                    |         |   |   |  |  |  |
|   | Apabla anda lidak melakukan aktivitas pendaflaran dan aktivasi, hubungi admin MRP perusahaan anda                                                                                                    |         |   |   |  |  |  |
|   | Dear customer,                                                                                                    |         |   |   |  |  |  |
|   | You have registered and activated in the Kopra service by using:                                                                                                    |         |   |   |  |  |  |
|   | User name: admintest_p_singleclosed                                                                                                    |         |   |   |  |  |  |
|   | You can add other accounts under your management via the add access feature in Kapra.                                                                                                    |         |   |   |  |  |  |
|   | Enjoy the next experience of one-stop digital barking business.                                                                                                    |         |   |   |  |  |  |
|   | If you do not carry out this activities, contact your company admin MRP                                                                                                    |         |   |   |  |  |  |
|   |                                                                                                    |         |   |   |  |  |  |

8. Berhasil redirect ke halaman MRP untuk melanjutkan aktivitas upload data tagihan atau monitoring penerimaan melalui MRP.

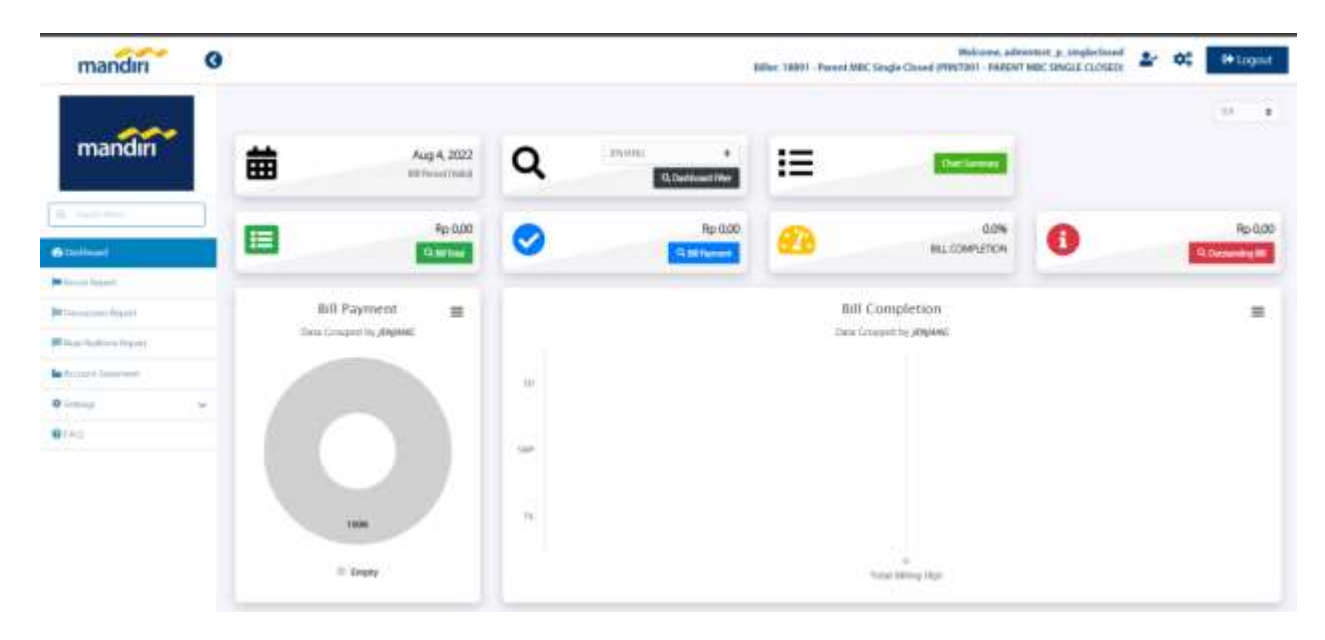

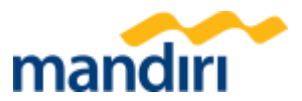

Jika sudah terdapat username MRP yang terdaftar pada Kopra, cukup pilih salahsatu username → Klik GO → redirect ke halaman MRP → aktivitas melalui MRP.

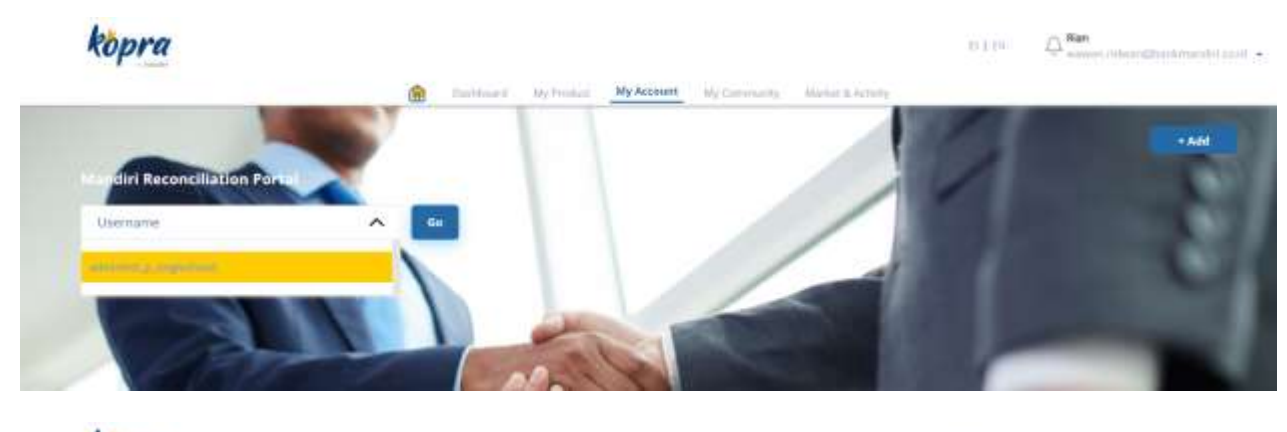

kopra

n Artan

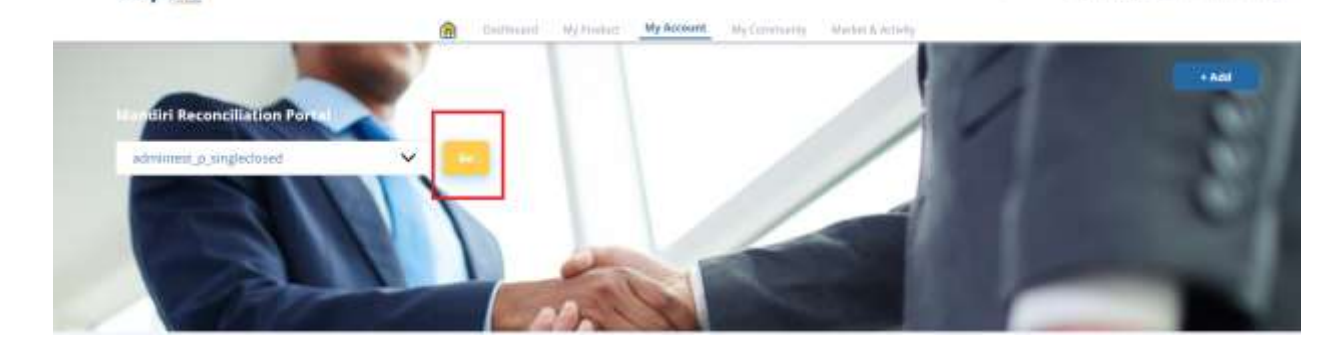

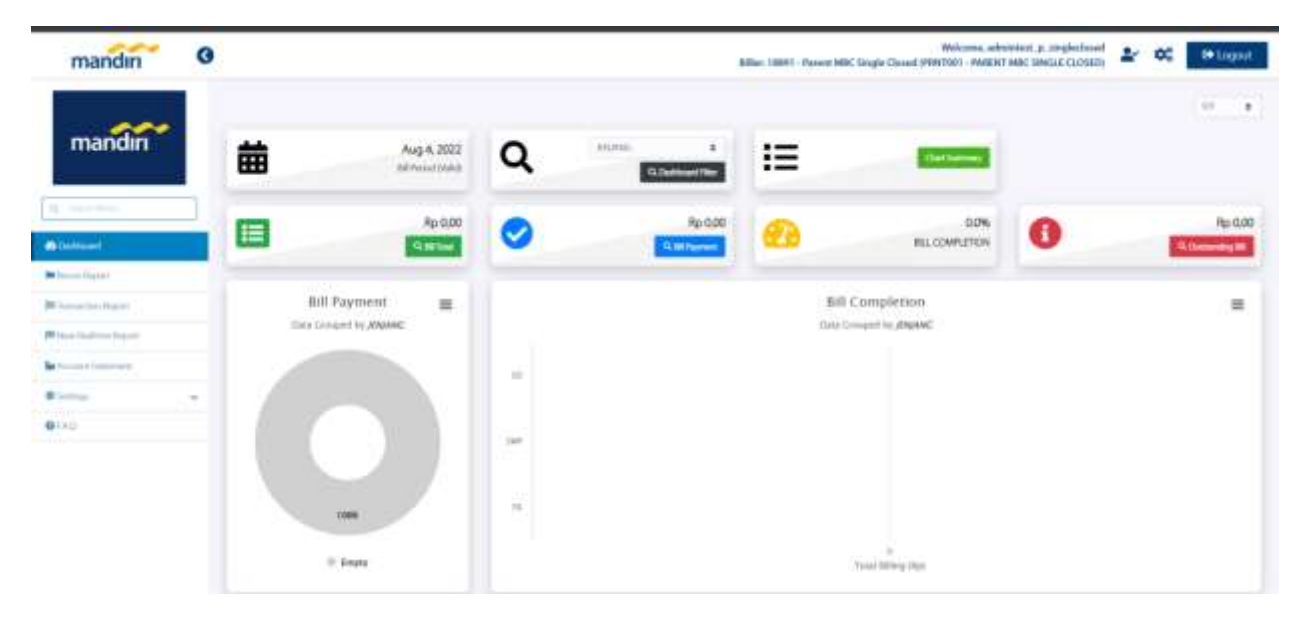

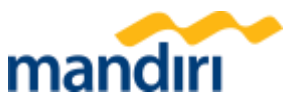

10.Tidak dapat menambahkan/provisioning username dengan kondisi sedang Login pada halaman MRP.

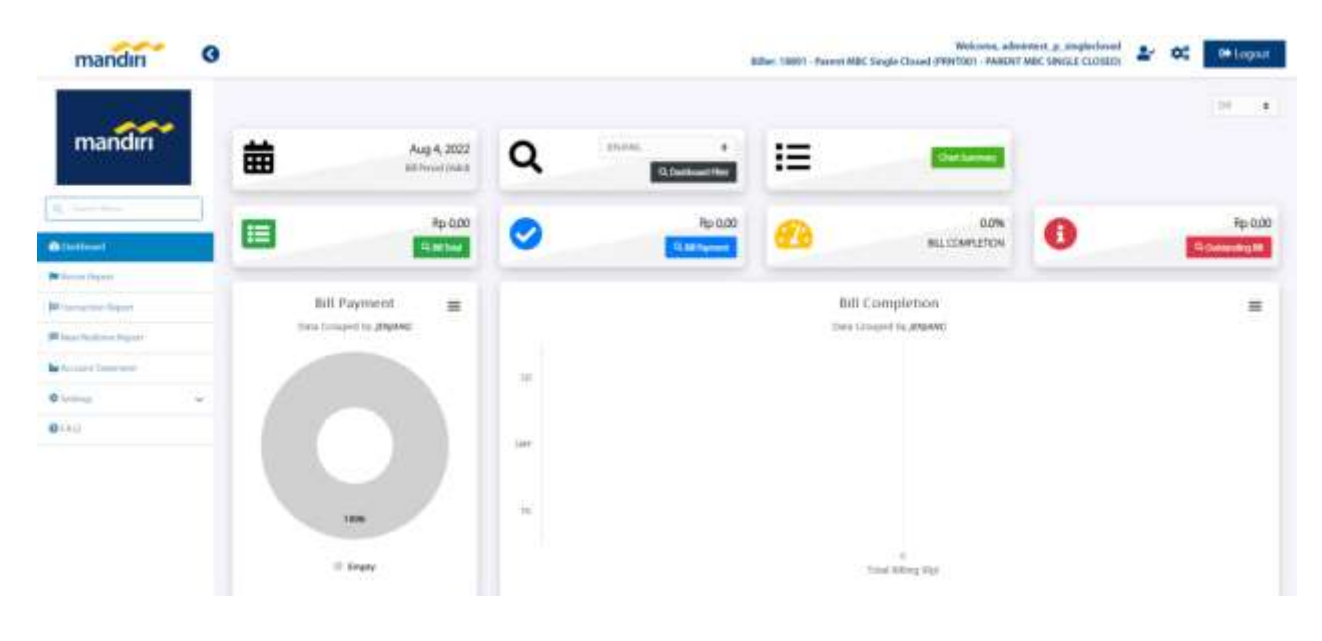

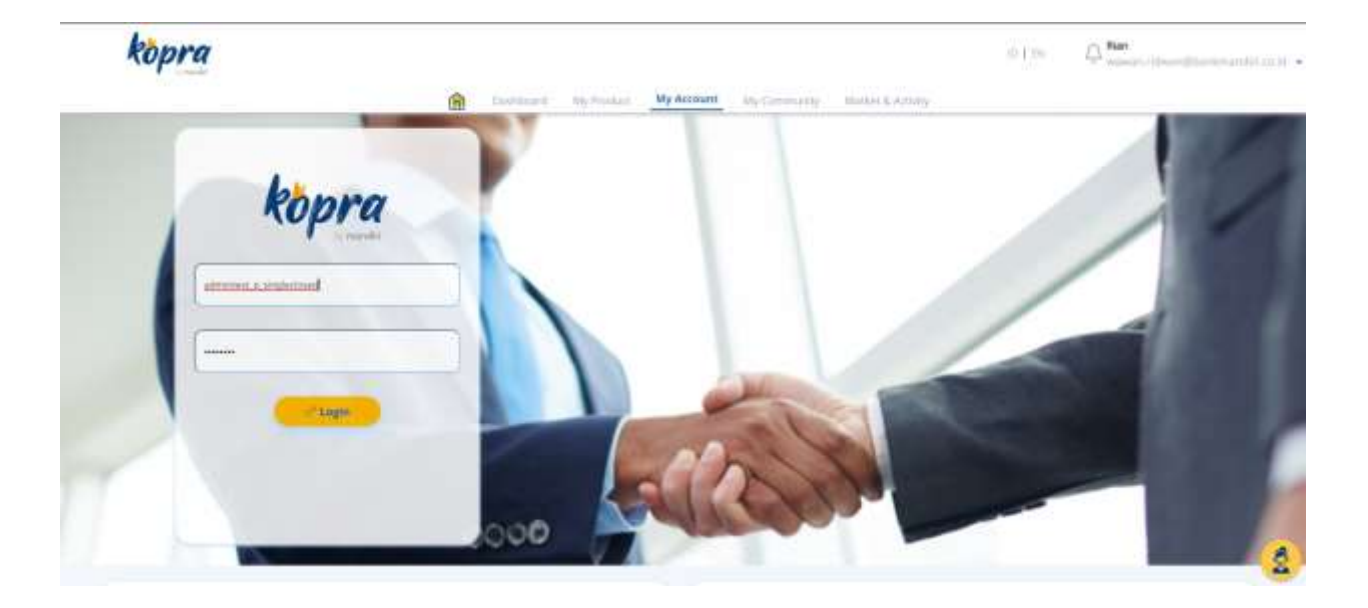

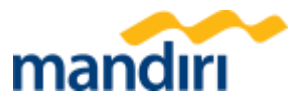

| kopra | Error |                     |  |
|-------|-------|---------------------|--|
|       |       | User is still login |  |
|       |       |                     |  |
|       |       |                     |  |
|       |       | Fallson.            |  |

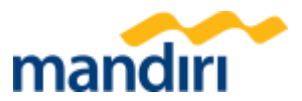

11.Tidak dapat menambahkan/provisioning username dengan password yang tidak sesuai.

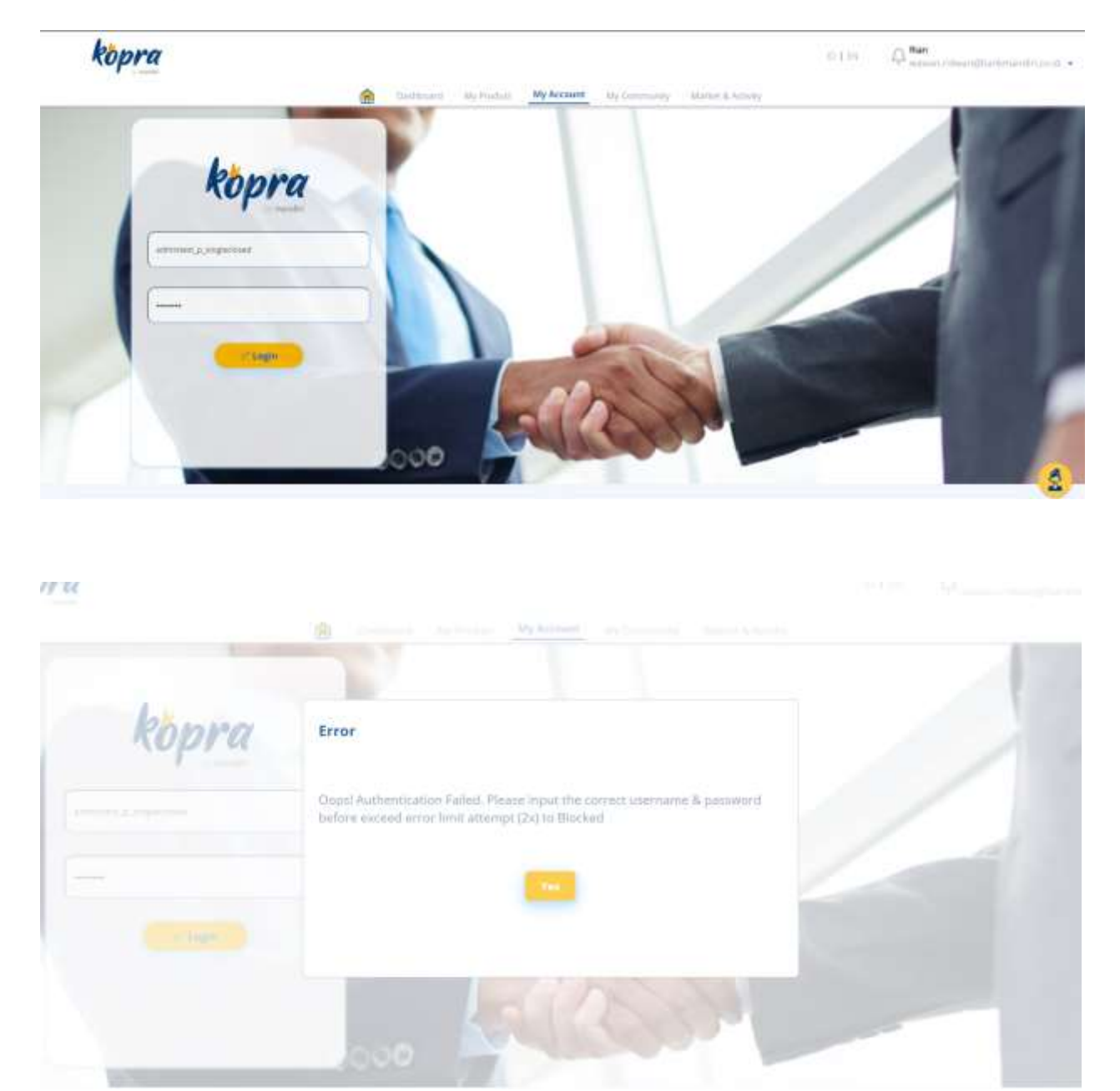

Akan terdapat error message sesuai terlampir → apabila lebih dari 3x menginput username/password yang tidak sesuai maka akan "Ter-Blocked" → apabila terblocked dapat diunblocked melalui fitur "Forgot Password" melalui halaman MRP.

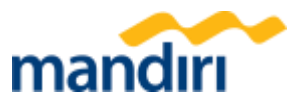

## 12.Tidak dapat menambahkan username MRP yang sudah terdaftar sebelumnya di Kopra.

| opra                     |                                                                                                    |                                       |  |
|--------------------------|----------------------------------------------------------------------------------------------------|---------------------------------------|--|
|                          | Annual Report of the second second se |                                       |  |
| And Proceedings of Parks | and the rest manufacture of the second second                                                                                                    | tergan rinep danaman ann a's straigen |  |
| Error                    | The Username has been registered                                                                                                    |                                       |  |
|                          |                                                                                                    |                                       |  |